# 200 HS ANTENNA MANUAL

MN27-151 Rev A

Geophysical Survey Systems, Inc. 40 Simon Street • Nashua, NH 03060-3075 USA • www.geophysical.com

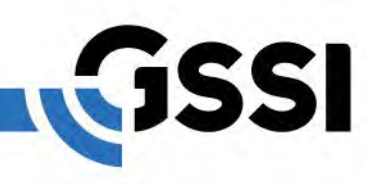

Copyright © 2019 Geophysical Survey Systems, Inc. All rights reserved including the right of reproduction in whole or in part in any form

Published by Geophysical Survey Systems, Inc. 40 Simon Street Nashua, New Hampshire 03060-3075 USA

Printed in the United States

SIR, RADAN, UtilityScan and PaveScan RDM are registered trademarks of Geophysical Survey Systems, Inc.

# Limited Warranty, Limitations of Liability and Restrictions

Geophysical Survey Systems, Inc. hereinafter referred to as GSSI, warrants that for a period of 24 months from the delivery date to the original purchaser this product will be free from defects in materials and workmanship. EXCEPT FOR THE FOREGOING LIMITED WARRANTY, GSSI DISCLAIMS ALL WARRANTIES, EXPRESS OR IMPLIED, INCLUDING ANY WARRANTY OF MERCHANTABILITY OR FITNESS FOR A PARTICULAR PURPOSE. GSSI's obligation is limited to repairing or replacing parts or equipment which are returned to GSSI, transportation and insurance prepaid, without alteration or further damage, and which in GSSI's judgment, were defective or became defective during normal use.

GSSI ASSUMES NO LIABILITY FOR ANY DIRECT, INDIRECT, SPECIAL, INCIDENTAL OR CONSEQUENTIAL DAMAGES OR INJURIES CAUSED BY PROPER OR IMPROPER OPERATION OF ITS EQUIPMENT, WHETHER OR NOT DEFECTIVE.

Before returning any equipment to GSSI, a Return Material Authorization (RMA) number must be obtained. Please call the GSSI Customer Service Manager who will assign an RMA number. Be sure to have the serial number of the unit available

# **Regulatory Information**

The use of GSSI antennas is governed by different regulatory agencies around the world. Specific antenna models must be certified for legal operation in your country. Please read and understand the following regulatory passages that pertain to your antenna. A listing of certified antennas by region can be found www.geophysical.com/regulatoryinformation.htm.

### Notice

Operation is subject to the following two conditions: (1) this device may not cause interference, and (2) this device must accept any interference, including interference that may cause undesired operation of the device.

# Survey Wheels

All of GSSI's antennas are designed to operate with survey wheels. Some antennas have built-in survey wheels, including the 62000 Palm Antenna and the Mini-SIR. The series of concrete antennas, including the 5100, 5101 and 52600, have survey wheels built in to their special carts, the 614 and 615. The larger antennas, including the 3101D, 5103, 50400 and 5104 are used in the larger carts, the 623 and 643, which have survey wheels built in to them. Various sizes of survey wheels can also be attached directly to these antennas. This includes the 611, 620 and 622. For highway surveys we use the 630 Distance measuring Instrument (DMI).

# **Table of Contents**

| Introduction                                       |        | 1  |
|----------------------------------------------------|--------|----|
| What Comes in the Box                              | 1      |    |
| A Note about HyperStacking Technology              | 1      |    |
| About this Manual                                  | 1      |    |
| Hardware Assembly                                  | •••••  | 2  |
| Setting Up Your System for the First Time          |        | 3  |
| Interface and Menus                                | 4      |    |
| Configuring One-Time and Global Settings           | 4      |    |
| Connecting to the Antenna                          | 5      |    |
| Overview of Menu Items and their Functions         | •••••• | 6  |
| The Global/Project Menu Stack                      | 6      |    |
| The File Parameters Menu Stack                     | 9      |    |
| Control Bar                                        | 13     |    |
| Status Bar                                         | 14     |    |
| Setting Up for Data Collection                     | •••••  | 15 |
| Collecting Data                                    | •••••  | 18 |
| Playing Back Data                                  | •••••  | 19 |
| File Maintenance and Data Transfer                 | •••••• |    |
| Appendix A: GPS                                    | •••••  |    |
| Appendix B: File Formats                           | •••••  | 23 |
| Appendix C: Loading the App on a Windows Tablet PC |        | 24 |
| Appendix D: System Specifications                  |        | 25 |

# Introduction

Thank you for purchasing one of GSSI's GS (Geophysical Survey) Series lower frequency antennas. The GS antennas represent the state-of-the-art for GPR applications that require the deepest possible penetration while maintaining the fine resolution you've come to expect from GSSI mid and high frequency systems. GS antennas incorporate GSSI's HyperStacking<sub>®</sub> (HS) technology for blazingly fast collection speed and high levels of noise immunity. The GS has been designed with real-life field conditions in mind. This is a system that you can confidently take to the ends of the Earth and use in the harshest environments. Here at GSSI we're very proud of what we've created and even prouder that you've decided to place your trust in us.

# What Comes in the Box

- 200 HS Antenna
- HS Module
- Lithium-ion Batteries (2)
- Dual Bay Battery Charger
- Tow Handle
- GS Series Manual
- Panasonic G1 Tablet (optional)
- SIR 4000 WiFi Module (optional)

# A Note about HyperStacking Technology

The GPR data you see on the screen start as received pulses of electromagnetic energy that have reflected off objects or interfaces in the ground. The reflected signals generate electrical charges in the receive antenna element that are digitized by the antenna's onboard sampler. They are then converted into digital values and displayed as a colorized linescan profile or an oscilloscope trace. Traditional GPR systems send out one pulse at a time and record one small piece of reflected information (a sample) from that one pulse. It takes many samples to make a single scan and many scans to make a profile.

HyperStacking (HS for short) technology represents a generational leap in GPR. HS antennas record many samples from a single pulse. This allows an HS antenna to record data at speeds up to an order of magnitude faster than conventional systems. In practice, the HS antennas use that extra data to average, or stack, individual samples. This helps to reduce the random noise present in the signal and results in cleaner and deeper data.

An added benefit is that we randomize the timing of the transmit pulse. This is called "dithering" and means that we automatically average out manmade noise from nearby radio transmitters. This patented technique enables you to work more confidently in high-noise environments like urban areas or airports.

# About this Manual

This document provides important information for operating the GS Series antenna and collecting, reviewing, and transferring GPR data to a PC. It is available for free download at <u>www.geophysical.com</u>. This manual is not necessarily a substitute for a full training class. Purchase of a GS Series system includes complimentary access to GSSI's regularly scheduled curriculum of professionally led training classes. We encourage you to take advantage of the opportunities for instruction and networking with other professionals. Please visit <u>www.geophysical.com</u> or contact <u>training@geophysical.com</u> for more details.

# Hardware Assembly

This section describes how to assemble your GS Series Antenna to prepare for a survey. Here we are assuming a distance-based survey; if you are instead performing a time or point-based survey disregard steps 3-5.

Unpack and prepare:

- 200 HS
- Tow Handle
- HS Module
- 1 Lithium-ion battery
- Model 620 SW (for distance-based only)
- A wrench (for distance-based only)
- **1** Attach the HS Module to the top of your 200 HS antenna. Snap the two levers (one on each side) to secure it.
- 2 Clip the Tow Handle to the front of the device. The front is also where the battery port sits. There are four areas to clip to pick an orientation that works best for your site to keep the antenna on the ground.

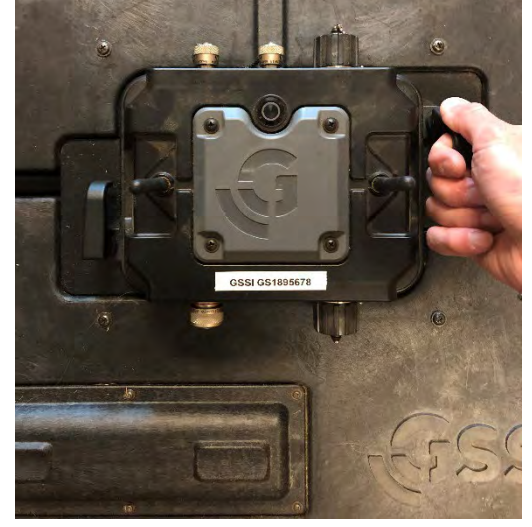

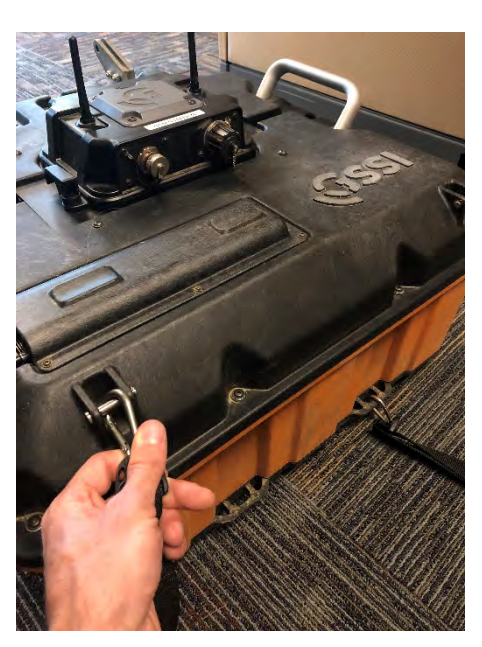

**3** Attach the Model 620 SW brackets to the back of the 200 HS. You will need a wrench to secure the bolts properly.

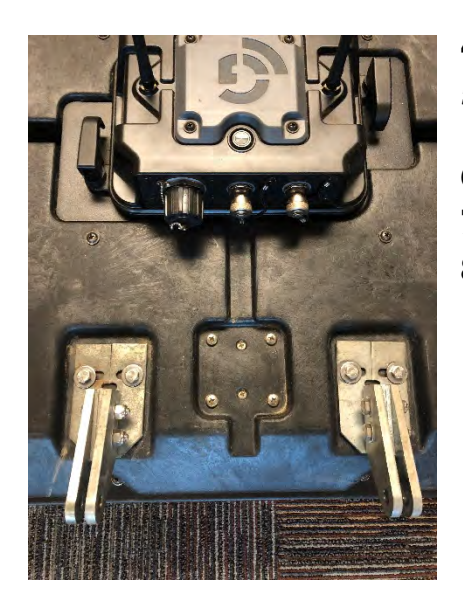

- **4** Secure the 620SW to the brackets using the attached pins.
- **5** Attach the 620SW cable to the 4-pin connection on the HS Module
- **6** Insert a battery into the battery port on the antenna.
- **7** Press the power button on the HS Module.
- 8 Wait for the power light to blink continuously before attempting to connect on the Panasonic G1 Tablet or before powering on your SIR 4000.

# Setting Up Your System for the First Time

This section describes how to configure typical one-time settings such as language and units of measurement, connect to the antenna via WiFi, and navigate the control software. For this section we are assuming the use of a tablet computer. For use with the SIR-4000, please refer to the appropriate section of the SIR-4000 manual.

**1** To begin, **double tap the GS Series shortcut from the Windows desktop.** You will briefly see the application loading image before landing on the Playback/Collect screen.

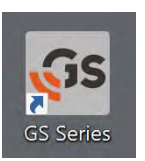

- The right side of the window will show a list of detected antennas which are transmitting a WiFi signal.
- The left side of the window will show project folders.
- If this is the first time you are using the system, the only folder shown will be the factory default one: COMMON.

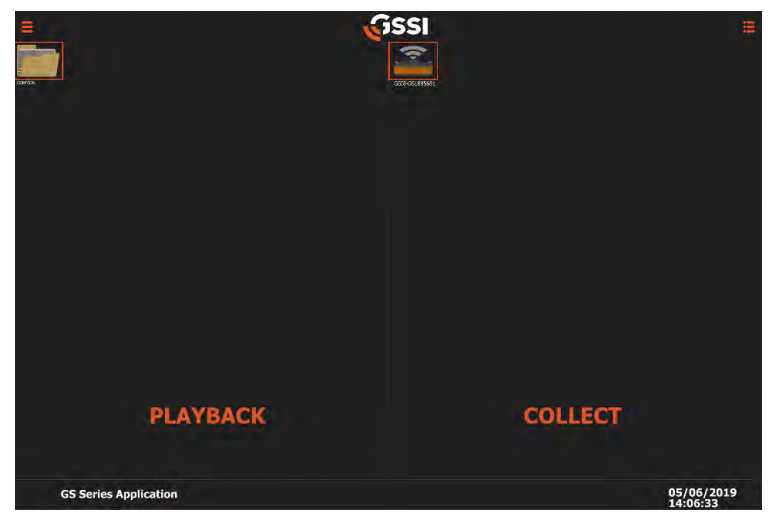

Playback/Collect Navigating the Menu Items

# Interface and Menus

There are three groupings of control items that you will interact with: the **Global Stack** at the left, the **File Specific Stack** at the right, and the **Control Bar** at the bottom.

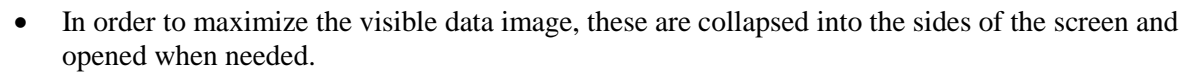

- The Global Stack and the File Stack can be accessed by tapping the collapsed menu icon in the top left and top right corners respectively.
- The Control Bar is always present although the available functions may vary depending on which mode you are in. We'll describe these in greater detail in the next section.

| C Distance Mode - 0  | COMMON-Common |                                                 | cans: Depth:<br>8942 0.00  | Dielectric:<br>6.00     | >        |
|----------------------|---------------|-------------------------------------------------|----------------------------|-------------------------|----------|
| Antenna              | ×             | 00 8300 8200 8100 8000 7900 7800 7700 7500 7500 | 7400 7300 7200 7100        | Scan                    | ¥        |
| GPR Antenna          | HNONE         |                                                 |                            | Collect Mode            | Distance |
| Antenna S/N          | 555           | -                                               |                            | Vertical Scale          | Depth    |
| Position Offset (pS) | 139819        |                                                 |                            | Dielectric              | 6        |
| Antenna Calibr. (dB) | 0.000000      |                                                 |                            | Soil Type               | Custom   |
| Transmit Rate        | 112           |                                                 | _                          | Depth (ft)              | 40       |
| List Antennas        | Rescan        |                                                 |                            | Surface (%)             | 10       |
| Generate Reports     |               |                                                 |                            | Scan Density (scans/ft) | 12       |
| Manage Files         |               |                                                 |                            | Samples/Scan            | 2048     |
| Load Maps            |               |                                                 | The second division of the | Scans/Second            | 50.64    |
| Project              | Y             |                                                 |                            | Filter                  | Y        |
| Project              | COMMON        |                                                 |                            | Low Pass IIR (MHz)      | 600      |
| Units                | Imperial      |                                                 |                            | High Pass IIR (MHz)     | 50       |
| Language             | English       |                                                 |                            | Stacking (Scans)        |          |
| Save Prompt          |               |                                                 | _                          | Backgr Removal          | 0        |
| GPS                  |               |                                                 |                            | Noise Band Removal      |          |
| SW Calibration       | 418.995300    |                                                 | _                          | Signal Floor            |          |
| System               | Ý             |                                                 |                            | Gain                    | Ý        |
| Device Config        | Open          |                                                 |                            | Auto Gain               |          |
| UI Version           | 0.1.19.0506.1 |                                                 |                            | # of Points —           | 7 +      |
| < 0                  | P             |                                                 |                            | • •                     | • A.     |

Interface with all menus open

# Configuring One-Time and Global Settings

Typical one-time settings include language and units of measurement. Typical global settings include the project folder where you will save individual profiles. These changes will need to be made before connecting to the antenna.

If you have already clicked through to Collect or Playback, tap the Back arrow  $\leq$  in the lower left corner to return to the Collect/Playback screen.

**1** Tap the Global/Project stack button at the top left. This will expand the portion of the menu pertaining to settings which do not vary from file to file in a single project.

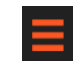

- **2** Scroll to the Project section of the stack. You are looking for the Units and Language options.
- **3** Tap the selected parameter to change. For example, if you wish to change the Units from imperial to metric, tap the word Imperial. These settings will remain from session to session.

- **4 Tap COMMON next to Project to select or create a new Project folder.** The GS Series software saves data to specific folders with unique names.
  - You can create a new folder by tapping the New Project Name box next to ADD, typing the name and clicking ADD. Each data file you collect while in that project will take the project name as its root name.
  - When playing back data remember that you are only viewing files stored in the currently selected project folder.
  - To select an existing project, simply tap it from the list of saved folders. You many need to swipe left/right if you have more projects folders than can be displayed on the screen at once.

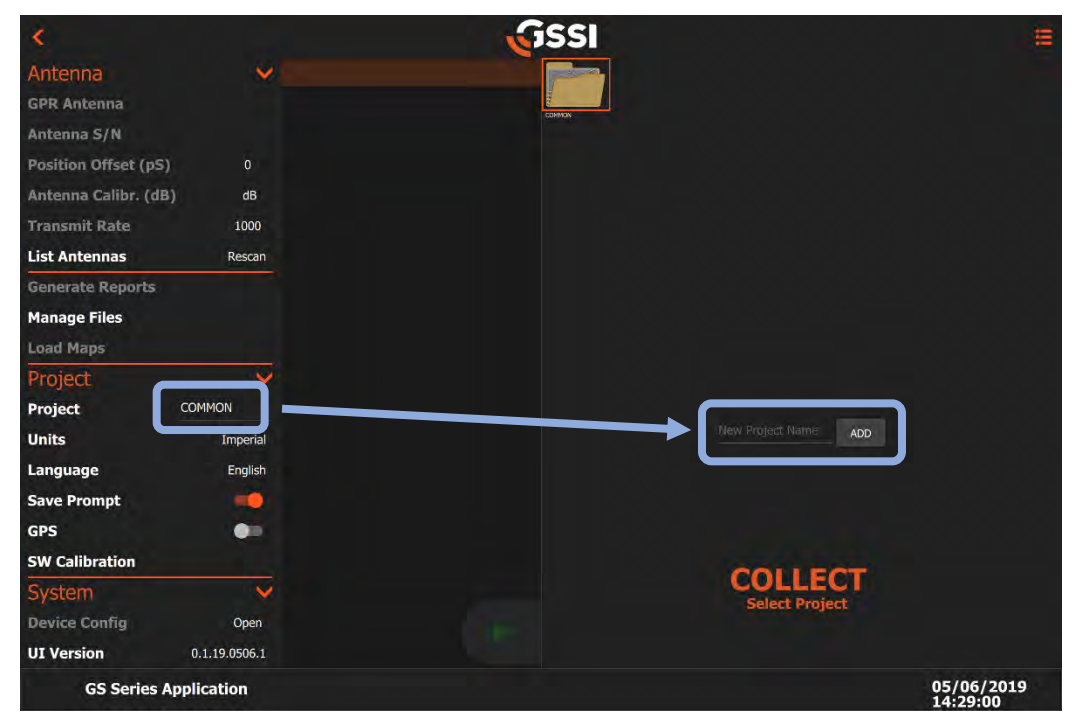

Add a new project

# Connecting to the Antenna

The control tablet communicates with the antenna via a WiFi network. Once you boot up your tablet, be sure that WiFi is turned on and that the tablet is not in Airplane mode. Also check that the HS module on the antenna has a fully charged battery, is turned on, and shows that it is transmitting WiFi. You do not need to select any specific WiFi network from the Windows interface on the tablet. If you connected the tablet to another WiFi network in the past, forget that network before proceeding to ensure success.

**1 Tap on the icon of the antenna that you want to connect with.** You will see a brief image when the antenna is connecting. A successful connection will bring you to the collection preview screen. If the connection fails, be sure to check that the tablet WiFi is turned on and that the antenna HS module is powered up and transmitting.

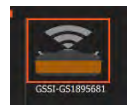

# Overview of Menu Items and their Functions

This section assumes that you have either connected to an antenna and clicked through to Collect or have opened a previously recorded file in Playback. Items which cannot be accessed in the current mode will be grayed out.

# The Global/Project Menu Stack

Tapping the collapsed menu icon in the top left will open the Global Stack. This grouping of items provides general system information as well as parameters which generally do not change during a single survey or job. This menu also contains collapsed submenus. Expand these by tapping the left-pointed arrow next to each section heading.

### Antenna

This section contains information specific to the individual antenna that is connected. Much of this information is read from the antenna and cannot be changed.

**GPR Antenna:** The antenna model currently connected or used to collect the played back data. This can only be changed by selecting a different antenna in the Collect/Playback screen.

**Antenna S/N:** The serial number of the antenna currently connected or used to collect the played back data.

**Position Offset (pS):** This is the internal antenna time delay in picoseconds from the system's absolute time zero to the generation of the trigger pulse in the transmitter. This is an internal system parameter which is set at the factory and cannot be edited.

**Antenna Calib. (dB):** This is a dB value which will increase the received signal strength to an appropriate limit. It will usually display as 0.

**Transmit Rate:** GPR is impulse radar and operates by sending out pulses of energy. The transmit rate is the number of thousand pulses per second (kHz) that the antenna is emitting. This value is set at the factory to the maximum allowable according to the regulations of the destination country specified at the time of order.

**List Antennas:** Tapping Rescan will cause the software to display the list of currently transmitting and detected antennas.

| List Antennas        | Rescan   |
|----------------------|----------|
| Transmit Rate        | 112      |
| Antenna Calibr. (dB) | 0.000000 |
| Position Offset (pS) | 139819   |
| Antenna S/N          | 555      |
| GPR Antenna          | HNONE    |
| Antenna              | ×        |

### Generate Reports

This section allows you to manage reporting outputs, transfer/delete data, and load base maps to use with GPS.

**Generate Reports:** Tapping this option will create a GS Series survey report of data already collected. To access this feature, you will need to be in Playback Mode. You will also need to tap the pause button when you have the image you want in your report on the screen even if the file is completely displayed already. Tapping Generate Reports will create a preset report including an image and your

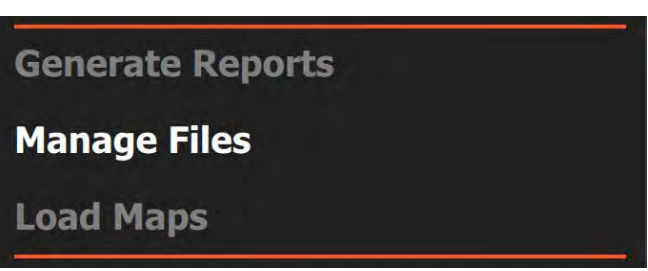

RADAR parameters. This report is placed in your Project folder under Reports as an .html file.

**Manage Files:** Tapping this option will bring up a list of project folders containing data files. You can browse these to select files for copying or deletion. See the section of this guide on data transfer and file maintenance for more details.

Load Maps: This feature is reserved for future functionality.

### Project

Items in this menu section control various project or survey parameters that are common to all files in the project.

Proiect

Project

**Project:** Tapping the project name at the right will open a browser which enables you to create a new project or switch to an existing one. New data files will be saved into that project folder and the root name of those files will be the same as the project name.

**Theme:** This selects the background color palette for the software user interface menu items and scale bars. It does not change the color table of the data. Tapping the theme name toggles through the available options.

**Units:** Set the units as either Imperial (Feet) or Metric. This option is only available when accessed from the Collect/Playback screen. UnitsImperialLanguageEnglishSave PromptImperialGPSImperialSW Calibration418.995300

COMMON

Language: Choose your desired display language from the

available options. This option is only available when accessed from the Collect/Playback screen and may require the software to restart.

**Save Prompt:** Enables the courtesy check when you close a data file. If this is off, the software will save your data file by default when you close it. If turned on, you will be asked if you want to save the data.

**GPS:** Toggles your choice of GPS between None, Internal, and External. The internal GPS is incorporated into the HS Module mounted to the top of the antenna. Select external to use your own Bluetooth enabled GPS. See Appendix A for details on connecting a third-party GPS to the system.

**SW Calibration:** The survey wheel calibration value is displayed here. This is not an editable field, but it available for information purposes. You will calibrate your survey wheel using the controls in the Device Config option of the System menu (see below).

MN27-151 Rev A

### System

**Device Config:** This option allows you to run several subapplications. Tapping **Open** will bring up a browser to access several different connectivity options.

• **Firmware Update:** This pushes a firmware update to the antenna. Firmware is the name for a series of programs which

control the various components on the HS Module attached to the antenna. Firmware is different from the UI (user interface) version which is the software that runs on the tablet. The current firmware version is displayed in the "Device Firmware" menu below the "System" menu.

| ≡ Firmware Update |                                                                |                                                                                                    |
|-------------------|----------------------------------------------------------------|----------------------------------------------------------------------------------------------------|
|                   | Firmware Update<br>Choose a File<br>Upload and Install Package | Software Versions<br>Firmware Version: pyenv-funicle 1.0.0<br>Web App Venior: gssi-web-apps 1.0.17 |

• **SW Calibration:** This opens an app that calibrates the survey wheel (if used). GSSI recommends that you calibrate your survey wheel for each survey because a correct calibration value will produce more accurately positioned data. To calibrate, first select a travel distance and line your GS Series antenna at one end. Then click Start. Move the antenna to the other end and click Stop. Make sure to start and end using the same location on the survey setup. GSSI recommends using the middle grooves of the antenna or the front edge to start/finish on. If you are satisfied with the new value, click Calibrate to save this value.

| ≡ Survey Wheel Calibration |            |                          |  |  |
|----------------------------|------------|--------------------------|--|--|
|                            | Survey     | Survey Wheel Calibration |  |  |
|                            | Total Tick | is O                     |  |  |
|                            | Captured   | Ticks 0                  |  |  |
|                            | Ticks Per  | Meter                    |  |  |
|                            | rs ∢       | ART                      |  |  |
|                            | Distance T | Traveled                 |  |  |
|                            | Units m    | eters •                  |  |  |
|                            |            |                          |  |  |

| System                   | ~             |
|--------------------------|---------------|
| Device Config            | Open          |
| UI Version               | 0.1.19.0506.1 |
| <b>Close Application</b> | Close         |

• **Bluetooth GPS:** This starts an app that will assist you in configuring your external, Bluetooth enabled GPS to work with the system. Please see Appendix A for more details.

| ≡ Bluetooth             |                                     |                                   |                                                   |                                                                     |  |
|-------------------------|-------------------------------------|-----------------------------------|---------------------------------------------------|---------------------------------------------------------------------|--|
| Controler<br>Name<br>10 | GSSI-GS1895681<br>C8:DF:84:51:D6:12 | Device Pairing<br>Select option - | Pained Devices<br>Device 00043E08F3FF Geode 214 * | Selected GPS Interface<br>("ttyS0": Internal GPS")<br>Select option |  |
| Sein                    |                                     | PART                              | UNPAIR                                            | SELECT GPS INTERPACE                                                |  |
| Discoverable            |                                     |                                   |                                                   |                                                                     |  |
| Painble                 |                                     |                                   |                                                   |                                                                     |  |
|                         |                                     |                                   |                                                   |                                                                     |  |

- **UI Version:** UI stands for User Interface. This is the software that runs on the tablet. GSSI publishes occasional updates to this software. The currently loaded UI version is displayed. Please see Appendix C for instructions on updating your tablet's UI.
- **Close Application:** Tapping **Close** will exit the software and return you to the Windows desktop.

### **Device Firmware**

**Firmware:** The firmware controls the HS Module. This is the removable component with includes the control electronics for the antenna.

Model: The model number for the HS Module.

Serial Number: The HS Module's serial number.

**Version:** The firmware version number. GSSI publishes occasional updates. Please see Appendix C for instructions on updating the firmware.

# The File Parameters Menu Stack

Tapping the collapsed menu icon in the top right will expand the file parameters (hereafter just called "file") menu stack. The items in this menu change settings which affect individual files during collection and sometimes playback. These items can also be changed from file to file during a single survey. This menu stack contains three groupings of items: scan, filter, and gain. You can expand the menu stack by tapping the left arrow next to each of the three items.

### Scan

The Scan menu controls collection mode, time/depth settings, and data density. Except for dielectric and scans/unit, these settings are "hard coded" into your data file and cannot be changed in post-processing.

**Collect Mode:** The available options in the scan menu will change depending on whether you are collecting in Time, Distance, or Point collect mode.

• **Time:** For collection without a survey wheel encoder. In time mode, enter the desired scans/second. The GPR will record data at this rate regardless of how fast the antenna is physically moved over the ground surface. Moving the antenna slowly results in more dense data collection. Data collected in time mode may need to be distance normalized in post-processing software such as RADAN. GSSI recommends that you place a user mark at constant distance intervals since these marks will be required for the distance normalization process. Please refer to the section on data collection for more information about marks.

- **Distance:** For collection with a survey wheel encoder. The important variable here is scan density (scans/unit). Scan density controls the number of scans per ft/m that you collect as you move the antenna. The speed which you move the antenna is not a factor. Generally, you will want dense data collection because you can always stack or remove data in RADAN post-processing.
- **Point:** For collecting single scans with a stationary antenna. This mode is best for very uneven terrain or for situations where you want to maximize depth penetration by collecting multiple scans and averaging (stacking) them at a single location. You will notice that the data display view changes from Linescan profiles to Wiggle trace where the waveform of each individual scan is shown. The important variable is scans/point. This controls the number of averaged scans at each given location to create a single recorded scan. The higher the value here, the more averaging and the greater potential for increased depth penetration since the signal to noise ratio may improve. The only tradeoff is that it may take the GPR longer to collect the data.

| Scan                    | ¥        | Scan           | ¥      | Scan                    | ¥      |
|-------------------------|----------|----------------|--------|-------------------------|--------|
| Collect Mode            | Distance | Collect Mode   | Time   | Collect Mode            | Point  |
| Vertical Scale          | Depth    | Vertical Scale | Depth  | Vertical Scale          | Depth  |
| Dielectric              | 6        | Dielectric     | 6      | Dielectric              | 6      |
| Soil Type               | Custom   | Soil Type      | Custom | Soil Type               | Custom |
| Depth (ft)              | 40       | Donth (ft)     | 10     | Depth (ft)              | 40     |
| Surface (%)             | 10       | Depth (It)     | 40     |                         | 10     |
| Scan Density (scans/ft) | 12       | Surface (%)    | 10     | Surrace (%)             | 10     |
| Samples/Scan            | 2048     | Samples/Scan   | 2048   | Scan Density (scans/ft) | 12     |
| Samples/Scan            | 2010     | Scans/Second   | 50 64  | Samples/Scan            | 2048   |
| Scans/Second            | 50.64    |                | 50101  | Scans/Second            | 50.64  |
|                         |          |                |        | Scans/Point             | 768    |

Scan menu showing different options by Collection mode

**Vertical Scale:** Toggles the option from Time to Depth. When set to time, the vertical scale is displayed in nanoseconds (ns). This represents the two-way travel time from antenna transmission to recording of the reflected energy. When set to depth, the vertical scale is displayed in the desired depth units and the GPR software will perform a conversion calculation from time to depth by assuming a dielectric value. The accuracy of this calculation depends on your inputting the correct dielectric.

**Time Range:** This option is only visible if the vertical scale is set to time. This parameter is expressed in nanoseconds (ns) and controls the time the GPR will listen for reflections from the subsurface. This represents two-way travel time (TWTT). Increasing this value allows for deeper penetration. Tapping on the value allows you to change in steps from 50 to 1000 ns.

**Dielectric:** This value represents the ratio of GPR energy speed in a material when compared to a vacuum. The lower the value the faster GPR energy will move. This setting is only used for the time to depth calculation. Although the vertical scale (when set to depth) will appear to change when you change this value, GPR energy is still penetrating to the same depth regardless of what value you enter here. Changing this to match the assumed dielectric of the actual ground will result in a more accurate time to depth calculation. This value can be modified when playing back data or in the RADAN post-processing software. Please see Appendix D for a detailed discussion of dielectric.

**Soil Type:** This option is only visible if the vertical scale is set to depth. Soil type allows you to rapidly change the dielectric to one of the preset described values. Choose the one which most closely matches your survey conditions.

**Depth:** This option is only visible if the vertical scale is set to depth. Changing depth will change your depth of investigation by changing the time range (hidden). Remember that depth accuracy is dependent on correctly setting the dielectric value.

**Surface (%):** Surface (%) refers to the position of the viewable scan with respect to the antenna's direct wave. The direct wave is the first instance of the receiver seeing the transmitted signal and corresponds to the ground surface. There may be situations when you want to view a portion of the scan before the direct wave. Shifting the surface % in the negative direction will move the direct wave farther down the window. The value here is the percentage of the full time range, so a surface % of -10 and a range of 100 will shift the scan by 10 ns.

**Samples/Scan:** Each scan trace is made up of individual samples. You can think of samples as the "dots" that make up a "line." Samples are digitized from the small bursts of reflected energy which return to the receiver. The amount of samples/scan can affect your vertical resolution. Too few samples risks recording a signal with too low resolution but too many will result in slower collection and larger files sizes for no practical benefit. For a 200 MHz antenna a good rule of thumb is to multiple your time range by 10 and then divide by 2.5. Set your sample density to the next step higher than the result.

**Scans/Second:** Refers to the maximum number of scans each second that are available to record. This value is the functional limit of your collection speed and should be set as high as possible. It will vary according to the interplay of your samples/scan and transmit rate.

**Scans/Point:** This option is only visible if the collect mode is set to point. This parameter controls the number of scans collected and averaged into a single recorded scan at each given shot location. The higher the number, the more averaging that takes place. More averaging, if subsurface conditions permit, may result in deeper penetration.

### Filter

This section contains controls for different horizontal and vertical filters used to clean up your data and remove noise. All of these are for display only and their use does not permanently alter your collected data. The results of these filters are stored in the DZX file which is parsed by RADAN when you display your data file in the software. RADAN will apply the settings you have input during collection and then you can decide whether to keep the output or manually process with different settings.

Low Pass / High Pass IIR (MHz): These frequency filters are designed to help remove artificial radio noise from your data. The HS technology is already very effective at removing noise, but these filters can assist. IIR stands for

| Filter              | Y   |
|---------------------|-----|
| Low Pass IIR (MHz)  | 600 |
| High Pass IIR (MHz) | 50  |
| Stacking (Scans)    | 0   |
| Backgr Removal      | 0   |
| Noise Band Removal  | •   |
| Signal Floor        |     |

infinite impulse response. It is a method of filtering in signal processing. Think of these as book ends. The low pass (LP) is the higher of the two values and passes all frequencies which are lower than a specified cutoff frequency. The high pass (HP) does the same for frequencies higher than the cutoff. You can experiment with these to isolate areas of the recorded frequency spectrum. In general, you do not want to set the filter so that it cuts off the antenna's center frequency. For example, you would typically not set the LP filter lower than 200 MHz because you would be removing actual antenna signal. Good values here are 2-3 times the center frequency for the LP and ¼ - 1/3 the center frequency for the HP.

**Stacking:** This is a horizontal filtering method that works to smooth horizontal random noise. Often this noise looks like static in the deeper time ranges. Since each new scan that is recorded is made up of some amount of random noise as well as actual information, this process works by relying more heavily on data already collected. For each new scan, the amount of information from that point that you are on will be 1/n where n is the value in scans you input. The rest of the information making up that scan will be from the previously collected data according to (n-1)/n. This means that larger n's will smooth out small changes in the data, potentially erasing what you are trying to find. As a result, this value is usually small, typically 3-11 scans.

**Backgr(ound) Removal:** This is a horizontal filtering method that removes horizontal bands, sometimes called ringing, from the data. Perfectly flat, horizontal bands are unlikely to be real features in the subsurface but are more often the result of system noise or lower frequency interference. Background removal works by averaging together n scans and then subtracting that averaged scan from each scan. The averaged scan should only have signals which are present in all n scans and thus should only remove horizontal bands with a length of n scans or greater. Care must be taken here to not remove real horizontal features, so n should be a large number. Values of 100+ scans are usually enough. Note that any value you enter will remove the direct wave since this is a signal which is present in all scans.

**Noise Band Removal:** Toggles On/Off a horizontal band filter. This filter is designed to downplay horizontal noise artifacts resulting from wet or clayey conditions and is weighted to not impact hyperbolic features as much. This filter will also remove the direct wave from the top of the screen.

**Signal Floor:** This is an information tool designed to display the effective limit of your penetration. It uses a specialized algorithm to analyze the signal to noise ratio. Once a threshold is crossed, the software will overlay a green shade on the noisy data. Large, highly reflective targets may still be visible in this region, but lower or mid amplitude targets may not be seen. RADAN will display the signal floor information if the data were collected with the tool turned on.

### Gain

Gain is signal amplification, basically "turning up the volume" on the received signal. GPR energy gets absorbed by the soils or sediments as it moves though the subsurface. The term for this absorption is "attenuation." Different materials attenuate GPR energy at different rates. Highly attenuative materials are sometimes called "lossy." While it is very difficult to know exactly how lossy a material is before surveying, more highly conductive materials such as wet clays, soils with agricultural runoff, and high salt areas are typically more lossy. Gain counters the

| Gain            |   |   | V  |
|-----------------|---|---|----|
| Auto Gain       |   |   |    |
| # of Points     |   | 7 | +  |
| Current Point # | - | 3 | +  |
| Gain Value      |   |   | 46 |

effects of attenuation by adding more amplification at different depths. No additional energy is sent from the antenna however; gain works strictly with the received signal.

Gain operates on a number of points which are evenly distributed along the time scale. Deeper (later) areas will require more gain than shallower (earlier) ones. Since the amount of gain added varies with the point's position on the time scale, this process is often called "time variable gain" or TVG. Furthermore, the software only changes the gain amount at the gain points, so it is important to set an adequate number of points. In an area with complex stratigraphy, you may want more points than in an area with homogenous conditions. Opening the O-scope display will show the gain curve as a red line superimposed on the scan trace. The location of each point is represented by a small dot along the curve. Each successive gain point should be equal to or greater than the previous point.

**Auto Gain:** With auto gain turned on, the software will configure the necessary gain values automatically based on where the antenna is placed. You will want to make sure that the system is setting gains in an area of representative conditions.

**# of Points:** You can set any number of gain points from 1-8. These will be evenly distributed along the time scale. If 1 gain point is specified, it will be located at the top of the scan trace.

**Current Point #:** This option is only visible if auto gain is turned off. If you wish to manually change the gain value associated with a single point, select that point using this control.

**Gain Value:** This option is only visible if auto gain is turned off. Changing this will change the amount of gain applied at the currently selected point. A higher value will increase gain and brighten the region around that gain point.

**Adaptive Gain:** GSSI has developed a gain compensation algorithm that is designed to more accurately counteract attenuation. This is done by taking ground conductivity and dielectric into account. This will help accentuate a certain type of target with contrasting attributes from the surrounding material. For example, a clay lens in sand may be much easier to detect with this gaining method. You will need to specify a reasonably accurate dielectric in the scan menu for the material, and a close approximation of the material's conductivity value.

# **Control Bar**

Once you select the antenna or open a previously recorded file in the collect/playback screen, you will see the control bar appear along the bottom edge. It contains software buttons for various control functions that you will access while collecting or reviewing data.

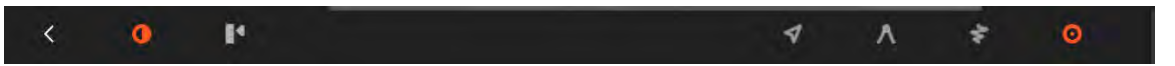

**The Back Arrow:** Tapping this will return you to the collect/playback screen. This is not available while you are actively collecting data.

**Contrast:** Tapping this will show the display gain and color table controls. Shallow, level, and deep will manipulate the display gain while color table, stretch, and slide deal with the color mapping of phase and amplitude values. Tapping Contrast again while open will hide the menu.

- **Level:** This control will increase (brighten) or decrease (dim) the display gain in increments of 3 dB. Changes here will apply to the entire vertical scale. Changes to the display gain level are not saved with the DZX file and are for display purposes only.
- **Shallow/Deep:** These control the display gain for the top or bottom 50% of the time range only. They are useful if you want to brighten/dim only the top or bottom half of your data.
- **Color Table:** Use the carousel wheel or +/- buttons to select from 31 different color tables. The color distribution is shown in the color bar above the numerical selector. Positive amplitudes will be assigned the color on the right, negative on the left, and zero amplitude will be at the center.
- **Stretch:** This control allows you to use a single color palette to accentuate different portions of the amplitude scale. Setting this to 1 will compress more colors near to zero amplitude which will accentuate weaker reflections. A setting of -1 will compress color values at the positive and negative extremes and show more differentiation for higher amplitude reflections.

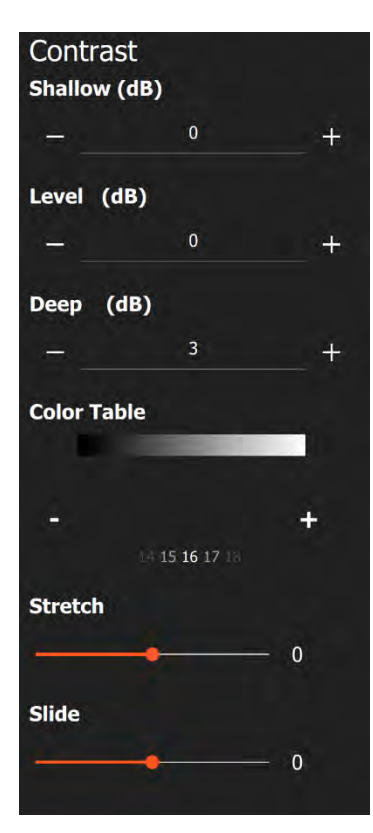

• **Slide:** Shifts the center of the color table associated with zero amplitude in either the positive or negative direction. This can help to accentuate either the positive or the negative values.

**Set Depth:** This feature is used when you have a target at a known depth. You will need to collect some data as close as possible to the point of known depth. This is also known as adding "ground truth" and can result in very accurate depth calculations in homogenous ground conditions. Pressing this icon will allow you to adjust the current depth of the horizontal bar on the screen.

**Take Screenshot:** Tapping this control will save a screenshot of the current display. Screenshots are stored in the project folder.

**Open Map View:** This control displays the current location from a series of pre-loaded map files. If you are collecting with GPS, you will be able to follow your track superimposed on the map. Tapping the control multiple times toggles through the three available map screen display sizes.

**Focus Mode:** Focus mode is a display filter which will collapse any hyperbolas present in the data, including all of the +/- bands of the reflection. It is intended to assist in calibrating the dielectric constant. Once the button is tapped, you'll be able to pinch the screen to increase/decrease the dielectric constant to better "focus" your targets. Ideally, the hyperbolic features are focused into dots.

**O-Scope Display:** Toggling this control will display the oscilloscope view at the right edge of the data screen. The O-Scope scale matches the vertical scale of the linescan profile and displays the data one scan at a time. The center vertical line denotes zero amplitude. Positive values are to the right and negative to the left. The red line superimposed on the scan is a representation of the time variable gain curve. Gain point locations are noted with red dots.

**Mark:** Tapping this icon places a vertical line on the screen at the antenna's current position. This can be useful for noting a target's location, areas of interest, or to distance normalize a file collected in time-mode.

### Status Bar

The three icons at the lower right corner are status indicators. They are for display only and tapping them will not open any control items.

**Battery Status:** Indicates remaining battery life. The level will progress from green to yellow to red as the battery drains.

**Overspeed Indicator:** This is active when you are collecting in distance mode with a survey wheel. There is a maximum rate at which the system can collect data with respect to certain parameters. If you move the antenna too fast, the system will not have time to collect and store the required scans, and data loss will result. Any rate up to the maximum will produce valid data. The indicator will change color as you approach the maximum speed possible.

**GPS Data Validity:** The color of this indicator reports the GPS signal quality and is based on HDOP (Horizontal Dilution of Precision). Green is the highest with the GPS reporting a high-quality fix on many satellites. Yellow shows that the data is still adequate for positioning but that the accuracy has suffered. Red means that there are not enough satellites for a proper fix and that the GPS data is invalid.

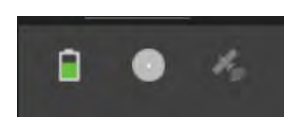

# Setting Up for Data Collection

This section will get you set up to collect data with a GS Series antenna in either distance, time, or pointbased mode. For this section, we are assuming data collection with a Panasonic G1 Tablet.

To begin, you will need to insert a battery into the antenna's battery port and press the power button on the antenna. Wait for the power light to flash before starting the GS Series software.

- **1** Tap the software icon on your tablet to get started.
- **2** Select the HS Module SSID on the collect side of the screen. This will connect the antenna to the tablet.
- **3** The next screen is the setup screen. Data will scroll continuously as you make adjustments, but it **will not be saved until you hit the red circle icon**. It is important to spend some time here and make sure you are ok with the adjustments on your antenna before collecting data.
- **4** Tap on the Global/Project Menu Stack to check your Project parameters.
  - Check the Project Folder and adjust the title if needed.
  - Check the Save Prompt and GPS and adjust if needed.
- **5** Next, tap on the File Parameters Menu Stack. In the Scan area, we are most concerned with:
  - Collect Mode
    - o Time No survey wheel, emitting scans/second continuously
    - o Distance Using a survey wheel, transmitter triggered by wheel movement
    - Point Collecting one scan at a time when prompted, able to stack many scans together to reduce noise.
  - Vertical Scale Depth or Time
    - When using Depth, we are concerned with setting a Depth of penetration. We also have access to Soil Types which assist in setting a rough estimate of the dielectric constant.
    - When using Time, we are using the Time Range to set the "depth" of penetration.

Regardless of the method you use to set penetration depth, you'll want to look at the scan to set it properly. There will be a point where the scan starts to appear fuzzy. This is the maximum depth of penetration for your antenna in the survey site. When adjusting your depth, we recommend setting it such that the bottom 10-20% of the screen is static/fuzz.

- **Dielectric** this value is used to convert the RADAR two-way-travel-time into a depth on the screen. It is crucial to set this accurately in order to obtain accurate depths to features. If your vertical scale is set to Depth, you can use the Soil Types to help. There are ways to calibrate it further in the field with focus and ground truth.
- **Depth/Time Range** see Vertical Scale above for details.
- **Samples/Scan** multiply your Time Range by 10 and divide by 2.5. Use a Samples/Scan set higher than this value. If your Vertical Scale is set to Depth, toggle it to Time to see this value. Feel free to switch it back after.
- Scans/Second
  - For Collect Mode Time, this is your data collection speed. Calculate this value by considering how many scans/ft or scans/m traveled are required to resolve your targets, as well as your movement speed. A good default is 50 scans/second.

• For Collect Mode – Distance and Point, set this as high as possible. The higher this number is, the faster you can survey.

### • Scan Density

- For Collect Mode Distance, this is your horizontal data density. A good starting value is 12 scans/ft or 50 scans/m.
- For Collect Mode Point, this will control your horizontal scale display. It's not required but if you are aware of how far you will move the antenna each time, you can set this to display the horizontal scale accurately.

### • Scans/Point

For Collect Mode – Point only. The higher this value is, the cleaner your data will be. Higher values will also slow down your data collection speed. A good starting point is 512 samples/point.

### In the Filters Area

**Low Pass/High Pass Filters -** These filters are crucial to obtaining good data in the field. The receiver will record anything in the frequency range of radiation that it encounters. What we are doing here is filtering out anything **outside the** range we are concerned with. For the 200MHz antenna, this is around 50 – 600MHz. The High Pass is the lower bar and the Low Pass is the higher bar.

**Stacking -** This is optional. It can help reduce the amount of fuzz at the bottom of the screen. If you decide to use it, smaller values are crucial. 3-11 scans is our recommendation. Higher values can average out your targets of interest.

| Filter              | ¥   |
|---------------------|-----|
| Low Pass IIR (MHz)  | 600 |
| High Pass IIR (MHz) | 50  |
| Stacking (Scans)    | 0   |
| Backgr Removal      | 0   |
| Noise Band Removal  | •   |
| Signal Floor        |     |

**Backgr(ound) Removal -** This is also optional, but it can have a profound impact on external lowfrequency noise and may improve viewing targets in high dielectric, wet, and/or conductive materials. This filter removes anything in the scan that appears for **more** than the value input at the same time and amplitude. External low-frequency noise often manifests as horizontal banding, and conductive materials can produce a fair amount of ringing or horizontal banding. This filter would remove those bands to show what may be hidden behind them. Larger values are safer, so we recommend 100-200 scans at least. A good rule of thumb is to set this filter to a value greater than your target length times your scans/ft or meter.

**Noise Band Removal** - This is also optional. Enabling this filter applies a smart background removal that is weighted to remove banding while minimally impacting hyperbolic features. In other words, it removes less amplitude from your hyperbolas.

### GS Series 200 HS Antenna

### In the Gain Area

**Auto Gain** - This allows you to quickly adjust your gain curve if needed. We recommend manual adjustments for more consistent field collection, which would mean tapping this off. If this is on, you can set how many points you'd like it to use (up to 8) in the next field. 5-8 usually works well.

If Auto Gain is off, you can manually adjust each point and how many you have using the # of Points and Current Point #. The Gain Value represents how many dBs are at the Current Point #, counting from the top. Higher gain values mean more contrast, lower values mean less. When adjusting these points, try to keep the scan in between the inner vertical bars on the scan trace.

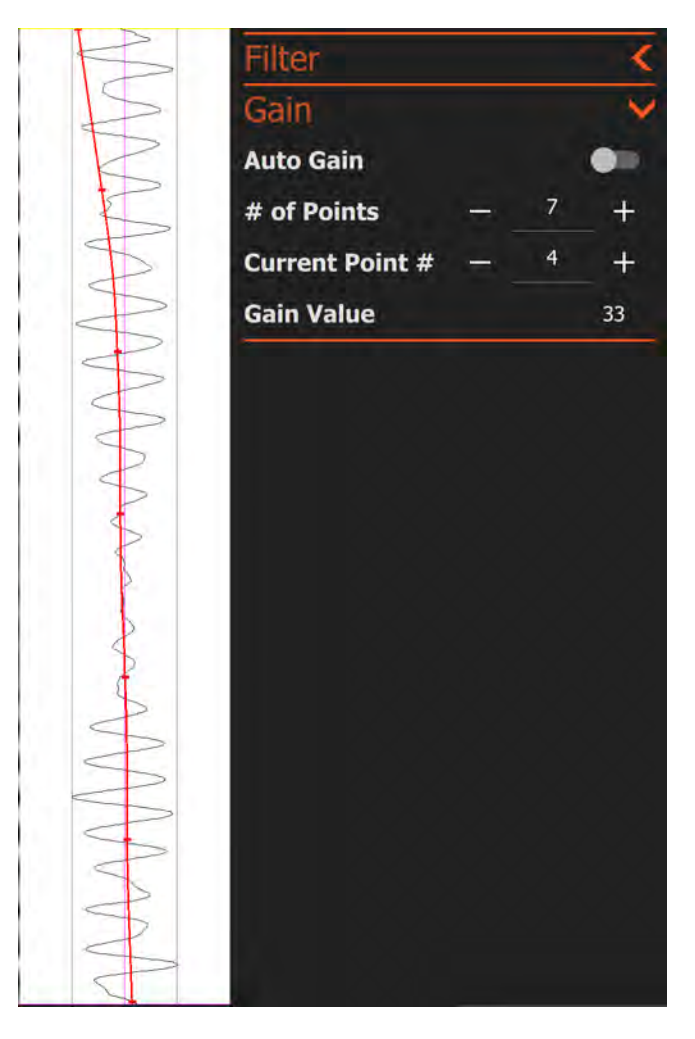

# Collecting Data

This section will describe how to begin collecting data and what you can change while collecting. It will also describe how to save a file and collect a new one.

- **1** To start data collection, press the **red circle** icon on the bottom center of the screen.
- **2** Data will begin to scroll right away if in Time Mode. If in Distance Mode, data will appear when the survey wheel starts to spin.
- While collecting data, the red circle icon will become a red Stop icon. Pressing this button will stop the file and ether save it automatically (Save Prompt = OFF) or ask you to save or delete (Save Prompt = ON). Save is the left icon and Delete is the right icon.
- **4** The icon next to Stop is the Pause/Resume button. Pressing this will allow you to pause data collection and move the antenna to a location where you intend to resume data collection. When you are in position, press the Resume button (right facing arrow next to **red Stop** icon) to continue.
- **5** The control bar at the bottom has all the same functionality as it does during setup. For more information, please refer to the Overview of Menu Items (above).
- **6** Pressing the right File Stack icon will allow you to adjust the vertical scale and dielectric constant. Please note that changing the Depth here will not impact penetration depth, only the Dielectric constant. To collect deeper data you will need to stop data collection and adjust depth/time range in the Setup screen.
- 7 You also have full access to filters and gain adjustments during data collection. Please refer to the Setting Up for Data Collection section (above) for more details.

# Playing Back Data

| E<br>Jorra                        | SSI<br>Concentration |                        |
|-----------------------------------|----------------------|------------------------|
| PLAYBACK<br>GS Series Application | COLLECT              | 05/06/2019<br>14:06:33 |

This section will describe how to play back data that have already been collected.

- **1** Playback is available when the application is opened..
  - If you are already collecting data, stop data collection and press the bottom Left Arrow on the left side of the control bar to return to this screen. You will see all of the project folders containing data on the left side of the screen.
  - Tapping **once** on a folder will open a file browser. Your files will be organized in three areas:
    - o Data collected Today
    - Data collected in the last two weeks
    - o Older files
    - In each section they will be further organized from left to right, where left is the newest data in that section.
- **2** Tap the file(s) you would like to see and press the green play button to playback the data.
  - The data will scroll along. If multiple files are selected, one file will be displayed at a time. To display the next file, you will need to press the **red stop** icon, then the **green** play button to playback the next file.
  - While the file is playing back, you have full access to dielectric adjustments and gain/filters. This will allow you to perform basic processes on your data for reports and target detection in the field.
  - For more advanced processes, the data will need to be transferred to a PC with GSSI's RADAN software. Please refer to our website or your direct GSSI sales associate for more information on RADAN.

# File Maintenance and Data Transfer

This section describes the transfer of data from the tablet to a PC for processing and interpretation, and also how to clear unwanted data from the system's memory. These functions are accomplished under the Global Menu Stack using Manage Files.

| <                    |          | GSSI                                                                                                    |                             |
|----------------------|----------|----------------------------------------------------------------------------------------------------|-----------------------------|
| Antenna              | ¥.       |                                                                                                    |                             |
| GPR Antenna          |          |                                                                                                    |                             |
| Antenna S/N          |          |                                                                                                    |                             |
| Position Offset (pS) |          |                                                                                                    |                             |
| Antenna Calibr. (dB) | dB       |                                                                                                    |                             |
| Transmit Rate        | 1000     |                                                                                                    |                             |
| List Antennas        | Rescan   |                                                                                                    |                             |
| Generate Reports     |          |                                                                                                    |                             |
| Manage Files         |          |                                                                                                    |                             |
| Load Maps            |          |                                                                                                    |                             |
| Project              | ~        |                                                                                                    |                             |
| Project CC           | OMMON    |                                                                                                    |                             |
| Units                | Imperial | CLOSE                                                                                                    |                             |
| Language             | English  | Select Files To Transfe                                                                                          |                             |
| Save Prompt          | -        |                                                                                                    |                             |
| GPS                  | -        |                                                                                                    |                             |
| SW Calibration       |          | and the second second second second second second second second second second second second second second second |                             |
| Device Firmware      | ¥        | Manage Files                                                                                                    |                             |
| Firmware             |          |                                                                                                    |                             |
| Model                |          |                                                                                                    |                             |
|                      | liantian |                                                                                                    | 08/15/2010<br>∧ ଐ 1050 AM □ |

- **1** To transfer data, open the menu stack and tap Manage Files.
- **2** The Manage Files section will open on the righthand side. Select the folder you would like to transfer from and select your files.

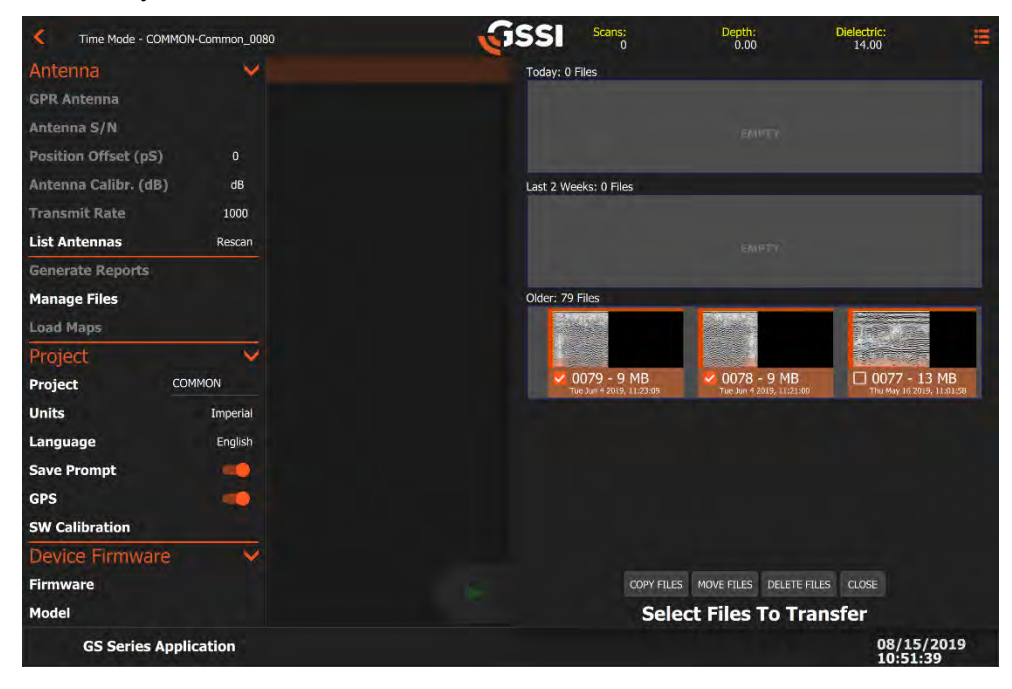

- **Copy Files** will copy them to a USB while keeping them on the device. (Recommended)
- Move Files will copy them to a USB and delete them from the device.
- **Delete Files** will delete the selected files.
- Close will bring you back to the project folder select screen.
- **3** Make sure to insert a USB before selecting Copy/Move Files. Any screenshots taken of your file will transfer with the GPR data.

# Appendix A: GPS

The HS Module atop your GS Series antenna is equipped with an onboard GPS to make data collection with GPS coordinates even easier. The system is also capable of using an external Bluetooth GPS. An external GPS can be mounted directly to the antenna using the GPS mount accessory.

# A.1: Onboard GPS Specifications

The onboard GPS uses the Neo-7 chip made by u-blox. The full specifications on this chip can be reviewed here:

https://www.u-blox.com/sites/default/files/products/documents/NEO-7\_DataSheet\_%28UBX-13003830%29.pdf

# A.2: Connecting an External GPS

To connect to an external GPS, you will need to open the Global Menu Stack and select Open next to Device Config.

| ≡ Bluetooth |                                                          |                |                                                 |                                                                        |
|-------------|----------------------------------------------------------|----------------|-------------------------------------------------|------------------------------------------------------------------------|
|             | Controler<br>Name GSSI-GS1895681<br>ID C8:DF:84:51:D6:12 | Device Pairing | Pained Devices<br>Device 00043E08F31F Geode 214 | Selected GPS Interface:<br>("ttyS0":"Internal GPS")<br>Select option - |
|             | Scan 🥠                                                   | PART           | LINPALE                                         | SELECT GPS INTERNACE                                                   |
|             | Discoverable                                             |                |                                                 |                                                                        |
|             | Pairable                                                 |                |                                                 |                                                                        |
|             |                                                          |                |                                                 |                                                                        |
|             |                                                          |                |                                                 |                                                                        |

When the new window opens:

- **1** Click on the menu stack icon in the top left and select **Bluetooth**.
  - If you are pairing a new device, continue to step 2. If you have already paired a GPS, skip step 2 and go to step 4.
- **2** Click on the Select option in the new window. This will scan for Bluetooth devices. You may need to setup your GPS to a pairing mode in order to locate it. Please refer to your GPS manual for details.
- **3** Select your GPS device in the list to pair it with your tablet.
- 4 Your GPS will appear in the Paired Devices field. If you have multiple devices paired, select the appropriate one from the dropdown before continuing. **Please note, you can only have a maximum of 5 devices paired**.
- **5** Select your External GPS in the Selected GPS Interface window, then press the red button below. This will set your tablet to only collect locations from the external GPS.

You are now fully connected to the external GPS. If you would like, you can view a sample DZG file in the GPS window by pressing the menu stack icon in the top left and selecting GPS. This can be helpful to troubleshoot potential problems but is not required to use the device.

Please note that our system will only read the NMEA GPGGA or GNGGA strings from your external GPS. You may need to toggle these on manually within your external GPS settings.

# Appendix B: File Formats

## B.1: DZT

The DZT file will usually be the largest file. This is your raw, unprocessed GPR data and the most important to keep track of.

# B.2: DZX

The DZX file contains any adjustments made to the raw file. This includes gain, filters, and user marks. When you open a file in GSSI's post-processing software, RADAN 7, the file will first open as just the DZT. It will then open a second time with the DZX info applied. This gives you the option to continue with a partially processed file or go back to the raw DZT file to start over in RADAN 7.

# B.3: DZG

The GPS file collected with the tablet is identified by the extension .DZG and consists of multiple twosentence blocks. First sentence (line) starting with \$GSSIS contains the DZT file scan (trace number) associated with the GPS location. Second sentence (line) starting with \$GPGGA contains the GPS-NMEA coordinate information.

| Format:                                                                                  |
|------------------------------------------------------------------------------------------|
| \$GSSIS,x,x                                                                              |
| \$GPGGA,hhmmss.ss,llll.ll,a,yyyyy.yy,a,x,xx,x.x,M,x.x,M,x.x,M,x.x,xxx*hh                 |
| Example:                                                                                 |
| \$GSSIS,0,-1                                                                             |
| \$GPGGA,112921.00,4343.9993927,N,00148.7984187,E,2,12,0.8,192.470,M,49.746,M,6.0,0136*46 |
|                                                                                          |

| Name        | Example | Description                                                                                                    |
|-------------|---------|----------------------------------------------------------------------------------------------------|
| Message ID  | \$GSSIS | Fixed text identifier                                                                                                    |
| File Scan # | 0       | File scan (trace) number, >=0                                                                                                    |
| Scan Count* | -1      | When Pulse Per Second (PPS) is used on the GPS unit, this number is the scan count at the specified scan rate from when the system was started, >=0 (missing value = -1) |

### \$GSSIS sentence structure

\*The value in field 2 is convertible into seconds by subtracting the number from the value associated with the \$GSSIS record at Scan 0, then dividing by the scans/sec in the DZT file header.

# Appendix C: Loading the App on a Windows Tablet PC

The GS Series application is not recommended for download to any Windows tablet PC except for models sold with our GS Series antennas. The main reasons for this are application scaling issues and hardware variations in different tablets. The buttons and window may appear distorted on a different tablet, or functionality/performance will be impaired on tablets with inadequate specifications.

However, if you have your own Windows tablet and would like to download it, do so at your own risk. The executable can be found on our website:

www.geophysical.com in the Support > Download Resources section.

Select the Software Updates tab and click on the GS Series software to download the file onto your PC. Once the files are loaded onto your tablet PC, double click on the executable to download the software.

GSSI assumes no responsibility for any damage to unsupported devices and will not offer technical support for issues with software installed on unsupported devices.

# Appendix D: System Specifications

# D.1: 200 HS Antenna

Center Frequency: 200 MHz Max Depth: 21m (70ft) under ideal soil conditions Battery Life: 4 hours Environmental Rating: IP65 Vibration: Mil-STD-810G Method 514.6C Category 9 Operating Temperature: -10C to 40C external (14F to 104F) Weight: 17.9kg (39.6 lbs) Dimensions: 64.8 x 64.8 x 34.3 cm (25.5 x 25.5 x 13.5 in) Model Number: 50200 HS

# D.2: Tablet

Please refer to the tablet manual for the most up-to-date specifications.

# D.3: Data Acquisition and Software

Data Format: RADAN® (.dzt)

**Output Data Format:** 32 bit

Scan Rate: Maximum 400 scans/sec at 512 samples/scan

Scan Interval: User-selectable

Number of Samples Per Scan: 512, 1024, 2048, 4096, 8192

Operating Modes: Time- (Continuous), Distance- (Survey Wheel), or Point-Based Collection

Time Range: 1-16,000 nanoseconds full scale, user selectable

Gain: Manual or automatic gain, 1-8 points, (-40 to +120 dB)

### **Standard Real-Time Filters:**

- Vertical: IIR Low-Pass, and IIR High-Pass
- Horizontal: IIR Stacking, and IIR Background Removal

Advanced Real-Time Filters: Migration, Surface Position Tracking, Signal Noise Floor Tracking, Noise Band Removal, and Hilbert Transform.

# Notes:

# **GSSI**

Geophysical Survey Systems, Inc. www.geophysical.com • sales@geophysical.com 40 Simon Street Nashua, NH 03060-3075 USA